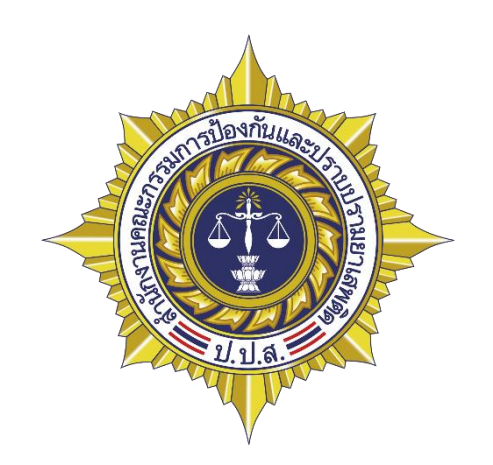

# คู่มือใช้งานระบบแจ้งเบาะแสยาเสพติดสำนักงาน ป.ป.ส.

## สารบัญ

| การเข้าใช้งานระบบ     | 1 |
|-----------------------|---|
| การแจ้งข้อมูล         | 2 |
| การตรวจสอบความคืบหน้า | 5 |

#### การเข้าใช้งานระบบ

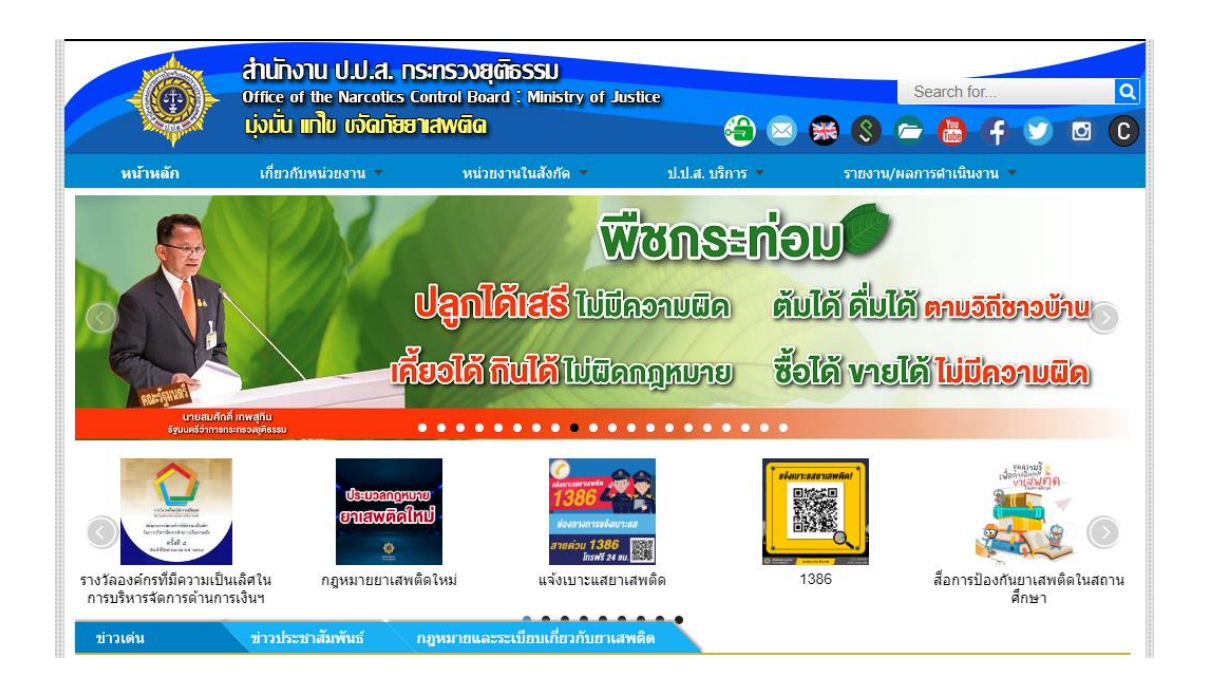

ระบบแจ้งเบาะแสยาเสพติด สำนักงาน ป.ป.ส. สามารถเข้าใช้งานผ่าน Web Browser ผ่านทาง <u>https://www.oncb.go.th/</u> เลือก แจ้งเบาะแสยาเสพติดหรือ 1386 และ <u>http://1386.oncb.go.th/</u> อีกช่องทางหนึ่ง

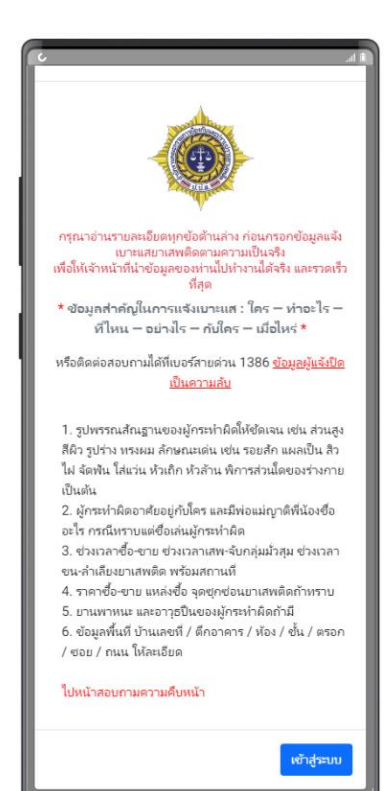

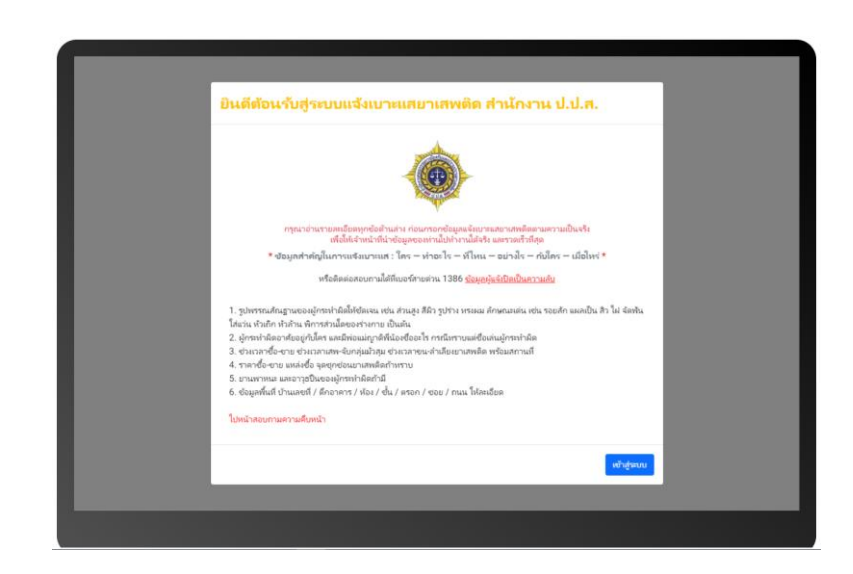

ระบบแจ้งเบาะแสยาเสพติด สำนักงาน ป.ป.ส. สามารถเข้าใช้งานผ่าน คอมพิวเตอร์และ Smartphone ที่รองรับการเข้าใช้งาน web browser

## การแจ้งข้อมูล

วิธีการใช้งานระบบแจ้งเบาะแสยาเสพติด สำนักงาน ป.ป.ส. ผู้ใช้งานสามารถเลือกกรอกข้อมูลในส่วนต่าง ๆ ที่ ผู้ใช้ทราบรายละเอียด

| สถานที่กระทำคิด                            | ประเภททรัพย์สิน     | ภาพถ่าย       | ข้อมูลผู้แจ้ง |
|--------------------------------------------|---------------------|---------------|---------------|
| สถานที่กระทำผิด                            |                     |               | ~             |
| ลักษณะการกระทำผิด                          |                     |               |               |
| 🗆 ผลิต/ปลูก                                | 🗹 ขาย/ค้า           | เสพ           |               |
| 🗆 สถานที่มั่วสุม                           | 🗌 สถานที่ขายหรือค้า | 🗌 นำด้วผู้เสพ | เข้าบ่าบัด    |
| ประเภทสถานที่                              |                     |               |               |
| สถานบันเทิง                                | ~                   |               |               |
| ชื่อสถานที่                                | จังหวัด             | อำเภอ         |               |
| ABC Pub                                    | กรุงเทพมหานคร 🗸     | เขตหนองจอก    | ~             |
| ดำบล                                       | หมู่บ้าน            |               |               |
| หนองจอก 🗸                                  | ชุมชนบ้านบึงเดย     | ~             |               |
| ข้อมูลบาเสพดิด                             |                     |               |               |
| 🗹 ยาบ้า                                    | 🗹 ไอซ์              | 🗆 อื่นๆ       |               |
| 🗆 ยาเค                                     | 🗆 ยาอี              |               |               |
| รายละเอียดการกระทำผิด                      |                     |               |               |
| มีการค้ายาเสพติดกับผู้ใช้บริการ            |                     |               |               |
|                                            |                     |               |               |
|                                            |                     |               |               |
| ข้อมูลผู้กระทำผิด 🌑 มีช้อมูล 🔹 ไม่มีช้อมูล |                     |               |               |
|                                            |                     |               |               |

| ∣ักระทำผิดคนที่ 1                                     |                         |                  |          |                                                                                                    |          |       |                     | ข่อน/แส |
|-------------------------------------------------------|-------------------------|------------------|----------|----------------------------------------------------------------------------------------------------|----------|-------|---------------------|---------|
| ชื่อ - สกุล                                           | ชื่อเล่น                |                  | อายุ*    |                                                                                                    | อาชีพ    |       | เพศ *               |         |
| ชื่อ - สกุล                                           | ชื่อเล่น/ฉ              | ายา              | อายุโก   | เขประมาณ                                                                                                    | เลือก    | ~     | เลือก               | ~       |
| หน่วยงาน                                              |                         | เจ้าหน้าที่รั    | 5        |                                                                                                    |          |       |                     |         |
| หน่วยงาน/บริษัท/สถานที่ทำงาน                          |                         | (่ใช่            | 🔾 ไม่ใช่ |                                                                                                    |          |       |                     |         |
| จังเบาะแสผู้กระทำผิด                                  |                         |                  |          |                                                                                                    |          |       |                     |         |
| ายละเอียด *                                           |                         |                  |          |                                                                                                    |          |       |                     |         |
| ระบุลักษณะผู้กระทำผิดที่ท่านจำได้ เร                  | ช่น ความสูง รูปร่าง รอย | สัก สีผม เป็นดัน |          | ความสง                                                                                                    |          |       | ม ( แบบ-สี )        |         |
|                                                       |                         |                  |          |                                                                                                    |          | - sup | หน้า/แว่น/เครา/หนวด |         |
|                                                       |                         |                  |          | เชื้อชาติ                                                                                                    |          |       |                     |         |
|                                                       |                         |                  |          |                                                                                                    |          |       |                     |         |
|                                                       |                         |                  |          | รูปร่าง/เสือ ( เ                                                                                                    | ແນນ-ສີ ) | -     | รอยสัก/แผลเป็น      |         |
|                                                       |                         |                  |          | demonance                                                                                                    |          |       | R.                  |         |
|                                                       |                         |                  |          | a reality of the reality of the real | 1        |       | กางเกง ( แบบ-สี )   |         |
|                                                       |                         |                  |          |                                                                                                    |          |       |                     |         |
|                                                       |                         |                  |          | พิการ                                                                                                    |          |       |                     |         |
|                                                       |                         |                  |          |                                                                                                    |          |       |                     |         |
|                                                       |                         |                  | h        |                                                                                                    |          |       | รองเท้า ( แบบ-สี )  |         |
|                                                       |                         |                  |          |                                                                                                    |          |       |                     |         |
|                                                       |                         |                  |          |                                                                                                    |          |       |                     |         |
| พักอาศัยปัจจุบัน                                      |                         |                  |          |                                                                                                    |          |       |                     |         |
| ไพ้กอาศัยปัจจุบัน<br>□ อยู่ที่เดียวกับสถานที่กระทำควว | ານພິດ                   |                  |          |                                                                                                    |          |       |                     |         |

| สถานที่กระทำผิด                 | ประเภททรัพย์สิน | ภาพถ่าย          | ข้อมูลผู้แจ้ง |
|---------------------------------|-----------------|------------------|---------------|
| ประเภททรัพย์สิน                 |                 |                  |               |
| รายการทรัพย์สินที่ 1            |                 |                  | ช่อน/แสดง     |
| ประเภททรัพย์สิน                 |                 |                  |               |
| ที่ดินและสิ่งปลุกสร้าง          | ~               |                  |               |
| รายละเอียด                      |                 |                  |               |
| ที่ตั้ง ABC Pub                 |                 |                  |               |
| รายการทรัพย์สินที่ 2            |                 |                  | ช่อน/แสดง     |
| ประเภททรัพย์สิน                 |                 |                  |               |
| รถยนด์และยานพาหนะ               | ~               |                  |               |
| รายละเอียด                      |                 |                  |               |
| รถทะเบียน บด 3325 กรุงเทพมหานคร |                 |                  |               |
|                                 | <b>i</b> 6      | บข้อมูลทวัพย์สิน |               |
| รายการทรัพย์สินที่ 3            |                 |                  | ช่อน/แสดง     |
| + เพิ่มรายการทรัพย์สิน          |                 |                  |               |

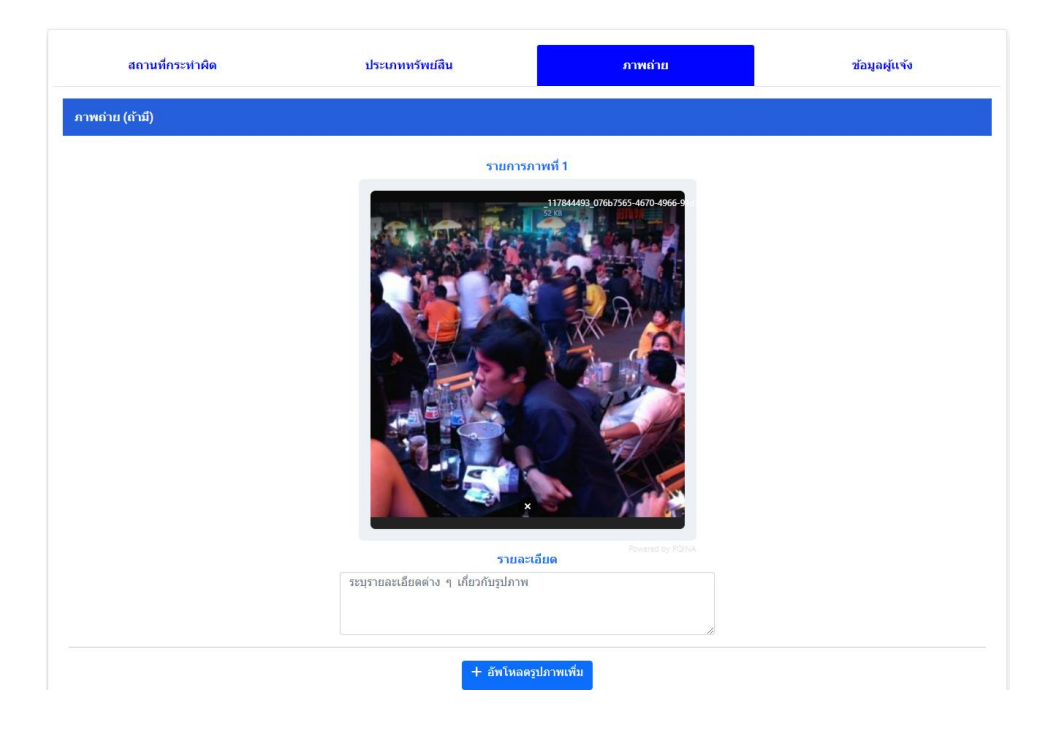

สามารถเพิ่มรูปได้สูงสุด 2 รูปขนาคไม่เกิน 5MB

กรณีที่ผู้ใช้ไม่ประสงค์จะเปิดเผยตัวตนสามารถเลือกช่องทางการรับเงินเป็น Crypto Currency ได้ และยังมีช่องทางรับ เงินผ่านธนาการ พร้อมเพย์ หากผู้แจ้งประสงค์จะให้ข้อมูล

| สถานที่กระทำผิด                             | ประเภททรัพย์สิน                  | ภาพถ่าย | ข้อมูลผู้แจ้ง |
|---------------------------------------------|----------------------------------|---------|---------------|
| ข้อมูลผู้แจ้ง                               |                                  |         |               |
| 오 ข้อมูลผู้แจ้ง (กรณีไม่ประสงค์จะให้ข้อมูล) |                                  |         |               |
| Crypto Wallet                               | Wallet Address                   |         |               |
| USDT (Ethereum) ~                           | 0xEA94B99F34dCb00D3fD77186FF6B98 |         |               |
| ─ ข้อมูลผู้แจ้ง (กรณีประสงค์จะให้ข้อมูล)    |                                  |         |               |

| 🧿 ข้อมูลผู้แจ้ง (กรณีประสงค์จะให้ | ໌ข้อมูล) |                     |             |       |   |          |   |
|-----------------------------------|----------|---------------------|-------------|-------|---|----------|---|
| ชื่อ - สกุล                       |          | เพศ                 | เบอร์โทรศัพ | ท์    |   |          |   |
| ชื่อ - สกุล                       |          | เลือก 🗸             |             |       |   |          |   |
| จังหวัด                           |          | อำเภอ               |             | ดำบล  |   | หมู่บ้าน |   |
| เลือก                             | ~        | เลือก               | ~           | เลือก | ~ | เลือก    | ~ |
| ธนาคาร/ช่องทางการรับเงิน          |          | เลขบัญชี/ID Account |             |       |   |          |   |
| เลือก                             | ~        |                     |             |       |   |          |   |

เมื่อกรอกราขละเอียดต่าง ๆ เสร็จเรียบร้อยแล้ว ให้เลือก สรุปข้อมูล เพื่อทำการตรวจสอบข้อมูลต่าง ๆ ในหน้า สรุปข้อมูล หากข้อมูลไม่เป็นไปตามที่ต้องการให้เลือก แก้ไขข้อมูล แต่หากข้อมูลเรียบร้อยแล้วสามารถเลื่อนภาพเพื่อ ส่งข้อมูล หากส่งสำเร็จจะปรากฎหมายเลขร้องเรียนเพื่อใช้สอบถามความคืบหน้าต่อไป

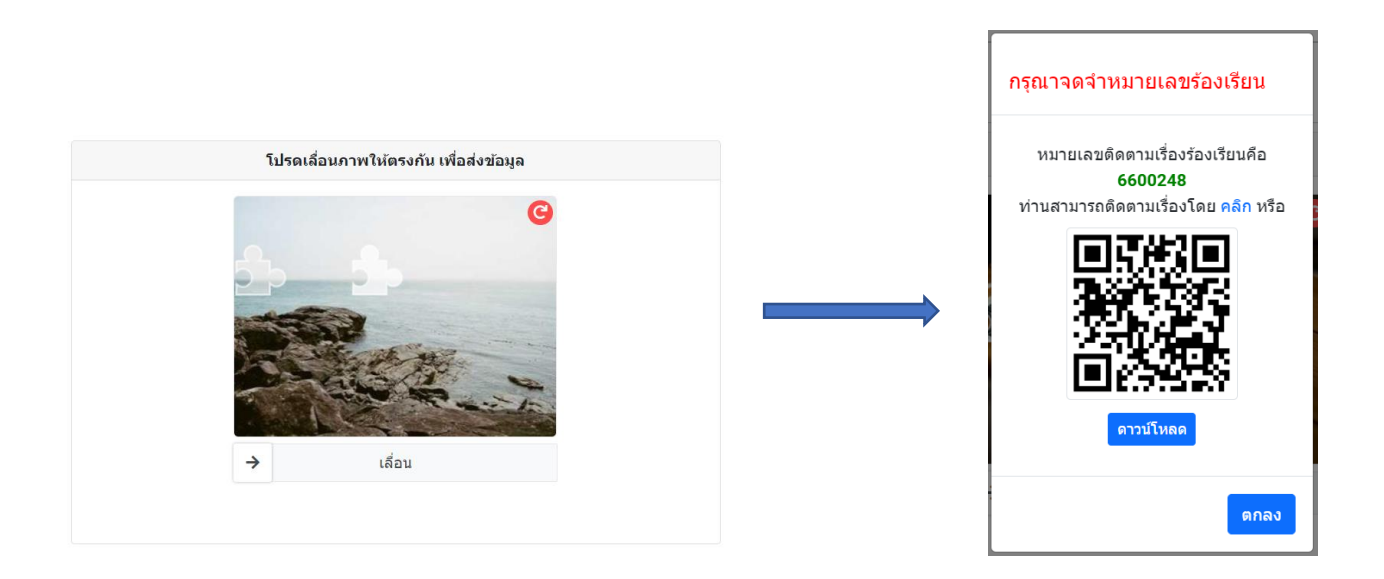

### การตรวจสอบความคืบหน้า

| สอบถามความคืบหเ  | ň               |                  |  |
|------------------|-----------------|------------------|--|
| หมายเลขร้องเรียน |                 |                  |  |
| 6600202          |                 |                  |  |
|                  | ดรวจสอบ รัΞ     | ร้องเรียน 🖉      |  |
|                  | 🛃 ປປສ.ໄດ້รັบເວົ | รื่องของท่านแล้ว |  |

สอบถามความคืบหน้าผ่าน <u>https://1386.oncb.go.th/progress.aspx</u> และกรอกเลขร้องเรียนเพื่อดูผลการดำเนินงาน